## OakTree Practice Management: Managed Groups

This module will enable you to create your groups of clients to be pulled into group notes. You can create your group name and add/edit clients. The [Manage Group] button is located under the Clinical module.

## Finding [Manage Groups] button

You will find the [Manage Groups] button in under the Clinical module.

|                                                                                                    |                                     |                       | Home Credential: Clinical                                        | Appointments Calendar Reports Profile |
|----------------------------------------------------------------------------------------------------|-------------------------------------|-----------------------|------------------------------------------------------------------|---------------------------------------|
| ☆ Home >                                                                                                    | My Caseload                         |                       | 1                                                                |                                       |
| My Caseload                                                                                                    |                                     |                       |                                                                  | •                                     |
| Add Client                                                                                                    | Please Select Client Below:<br>DOB: | Age:                  |                                                                  |                                       |
| 🗠 My Workflow 💙                                                                                                    | Email:                              | Phone:                |                                                                  |                                       |
| Demographics                                                                                                    | 2                                   |                       |                                                                  |                                       |
| Client Communications                                                                                                    |                                     |                       |                                                                  |                                       |
| Assessments                                                                                                    | Add Client Manage Groups Di         | agnosis Import AccuCa | e Clients Discussion Show All Clients                            | Search                                |
|                                                                                                    |                                     |                       | Anger Management<br>Beverly's Group<br>Conflict Resolution Group | C'≗*<br>C'≗*<br>C'≗*                  |
| Go to the Clinical module found on the ribbon<br>Click the [Manage Groups] button<br>This opens the Manage Group dialog box |                                     |                       | Kara's Group                                                     | <b>2</b>                              |
|                                                                                                    |                                     |                       | Men's Group                                                      |                                       |
|                                                                                                    |                                     |                       | Paul Group                                                       |                                       |
|                                                                                                    |                                     |                       | Relapse Prevention                                               |                                       |
|                                                                                                    |                                     |                       | sandy's Group                                                    |                                       |
|                                                                                                    |                                     |                       | New                                                              | Group                                 |

## Adding and Editing Groups

- 1. Create a new group
- 2. List of group names
- 3. Edit icon 📝 edits group name and displays clients
- 4. Person Icon 🔁 adds clients to the group

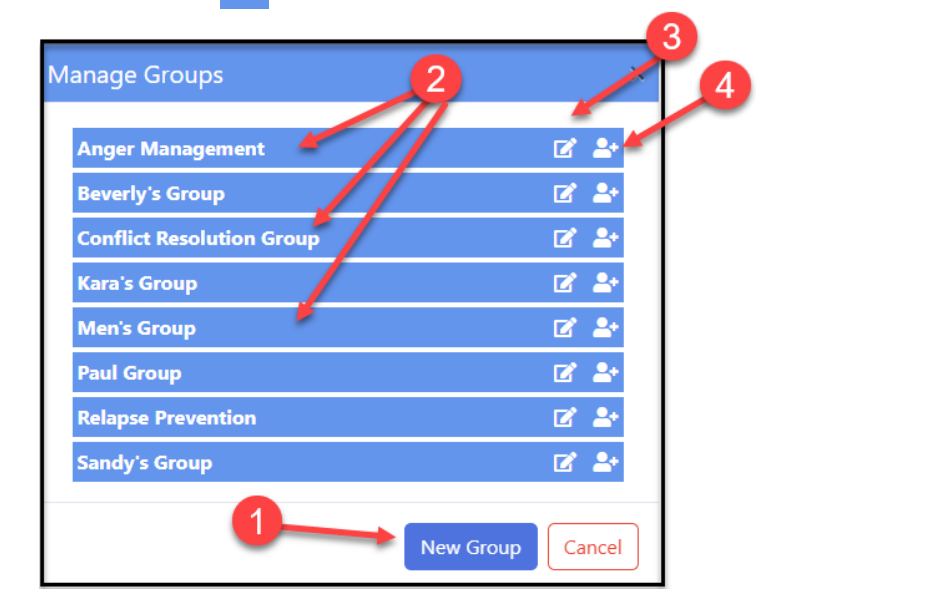

| New group name:           | Nome Lighter Lie |                                                        |
|---------------------------|------------------|--------------------------------------------------------|
| Women's Group             |                  |                                                        |
| Filone:                   | Cancel OK        | Click [New Group] button to<br>add a new group to your |
| Manage Groups             | ×                | Manage Groups                                          |
| Anger Managements         | <b>2</b> 🛃       |                                                        |
| Beverly's Group           | 🗹 📥              |                                                        |
| Conflict Resolution Group | 🗹 🚢              |                                                        |
| Kara's Group              | 🗹 🚢              |                                                        |
| Men's Group               | 🗹 🚢              |                                                        |
| Paul Group                | 🗹 🕹 🖌            |                                                        |
| Relapse Prevention        | 🗹 🐓              |                                                        |
| Sandy's Group             | 7 🛓              |                                                        |
| New                       | Group Cancel     |                                                        |

## Click on the Group Name to see the list of clients in that group

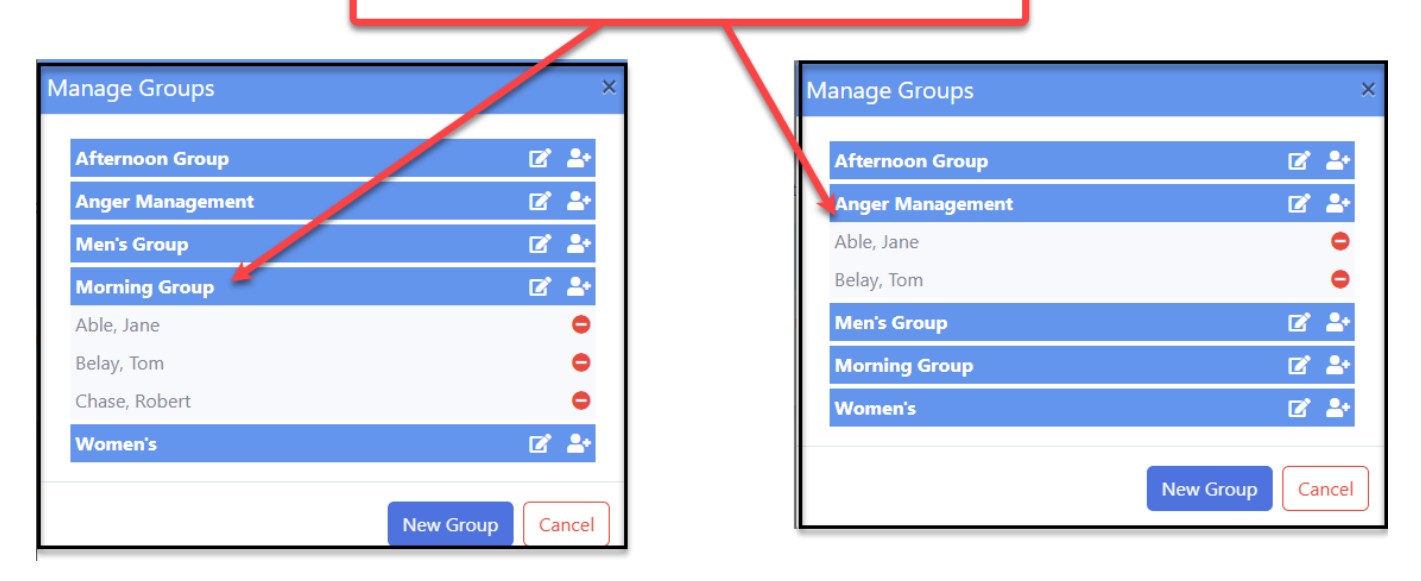

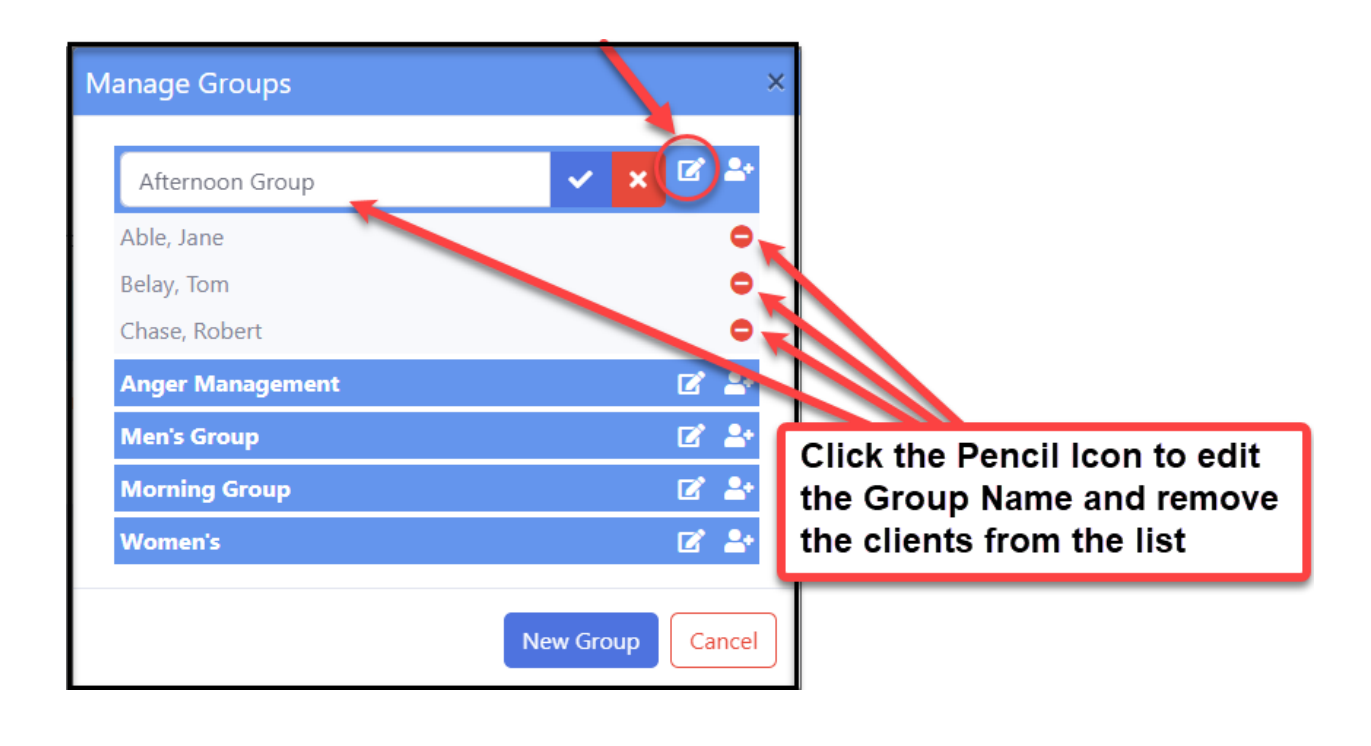

- 1. Click the person Icon 🔷 to add a client
- 2. Click the Choose Client(s) to select a client that is not in the group list
- 3. Click the [Add] button to add the client to your group list
- 4. Here you can see the client added the group

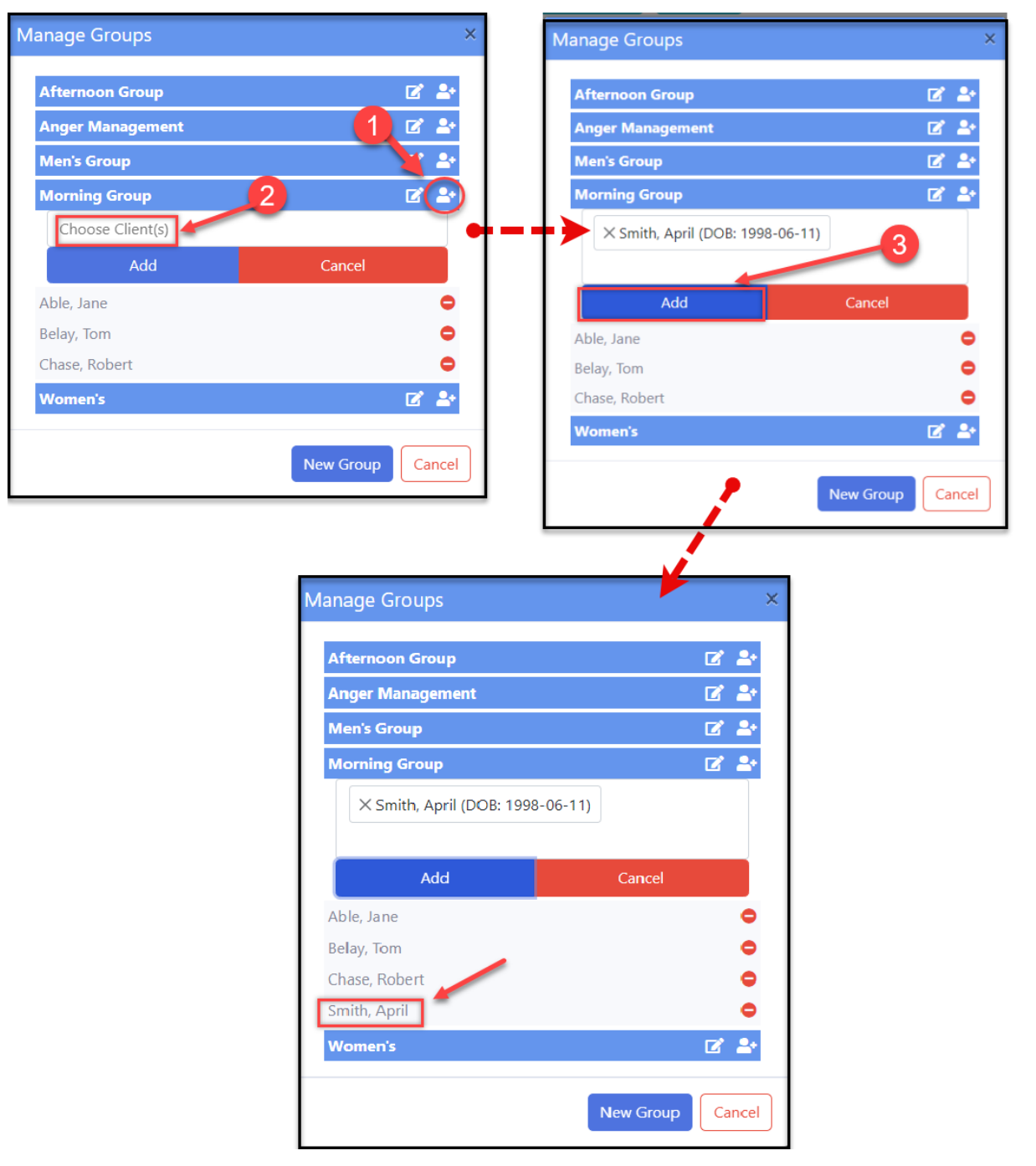

For more questions, user guides, and tutorials on OakTree, visit our 24-hour online <u>Help Center</u>, call us at 800-324-7966, or email <u>support@orionhealthcare.com</u>